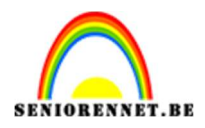

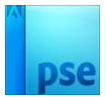

### Postzegel met foto en stempel

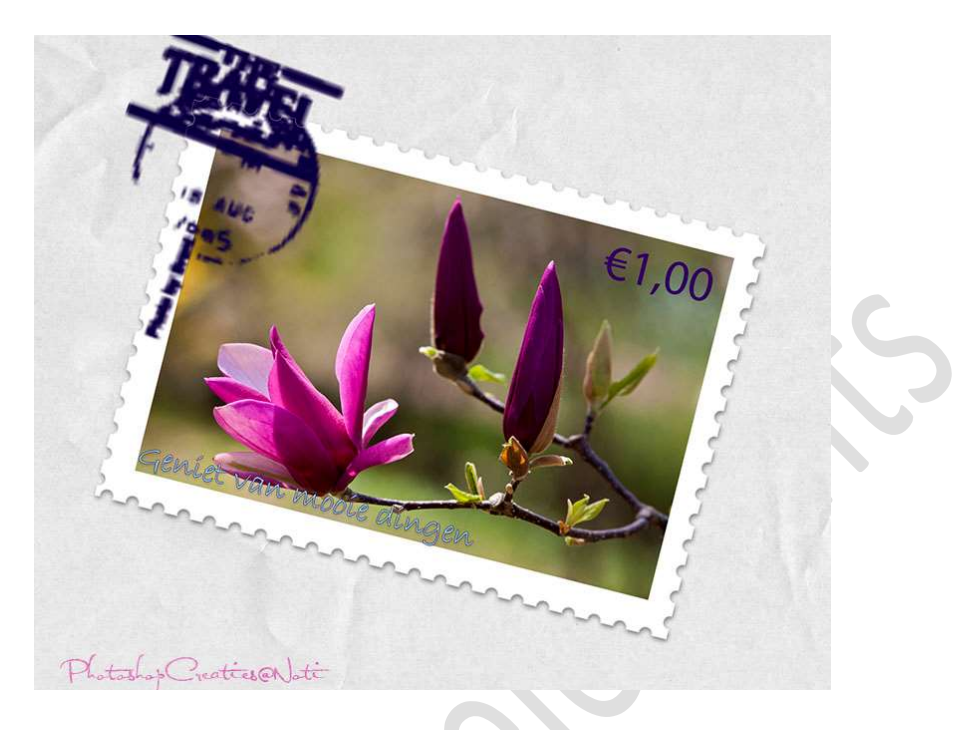

**<u>Materiaal:</u>** Foto naar keuze – penseel stempel – gekreukt papier – lettertype: "Brandley Hand ITC"

1. **Open** een **foto** die u wil gebruiken voor deze oefening in uw **PSE**. **Pas de grootte aan langste zijde aan, aan max. 800 px**. *Ik heb deze gebruikt in deze oefening.* 

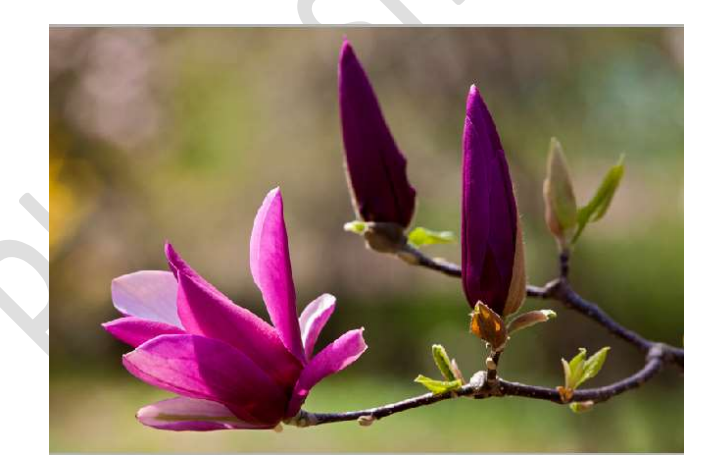

2. Dupliceer jouw afbeelding (CTRL+J) Vul de achtergrond met witte kleur.

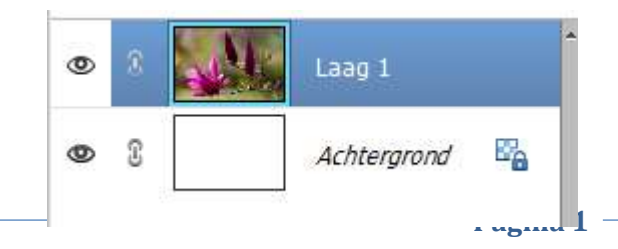

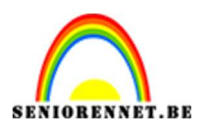

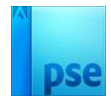

3. Ga naar Afbeelding → Vergroten/Verkleinen → Canvasgrootte → Hoogte en breedte vergroten met 6 cm → ☑ Relatief → Kleur Canvasuitbreiding: wit → OK.

|   | Canvasgrootte                                                 | ×         |
|---|---------------------------------------------------------------|-----------|
|   | Meer informatie over: canvasgrootte                           | ОК        |
| - | Huidige grootte: 1,22M<br>Breedte: 6,77 cm<br>Hoogte: 4,51 cm | Annuleren |
| - | Nieuwe grootte: 5,36M<br>Breedte: 6 Centimeters 🔻             |           |
|   | Hoogte: Centimeters  Centimeters Plaatsing:                   |           |
|   |                                                               |           |
|   |                                                               |           |

4. Plaats een nieuwe laag tussen Laag 1 en Achtergrondlaag.

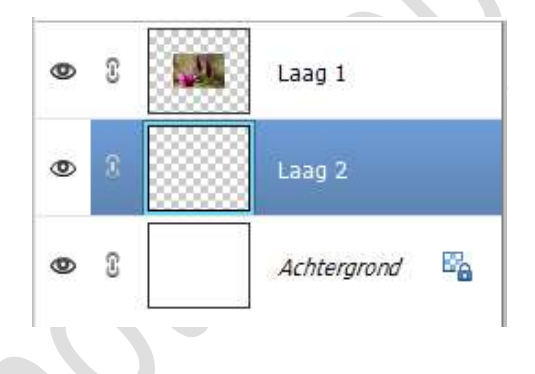

 Sluit het oogje van de achtergrondlaag.
 Activeer het Rechthoekige Selectiekader en selecteer een rechthoek (of vierkant als uw foto vierkant is) om je foto heen. Probeer overal evenveel ruimte om je foto te nemen.

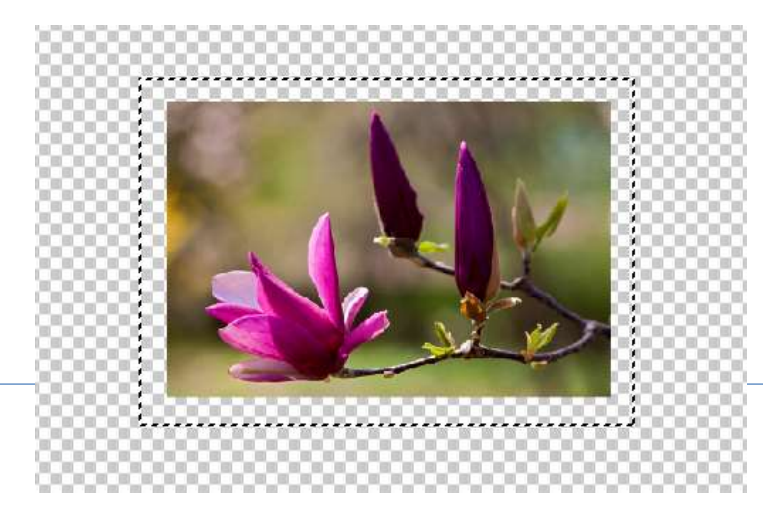

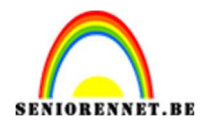

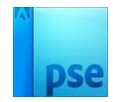

# Vul deze selectie met witte kleur.Activeer laag 2Zorg dat uw Voorgrondkleur op wit staat en doe ALT + Backspace

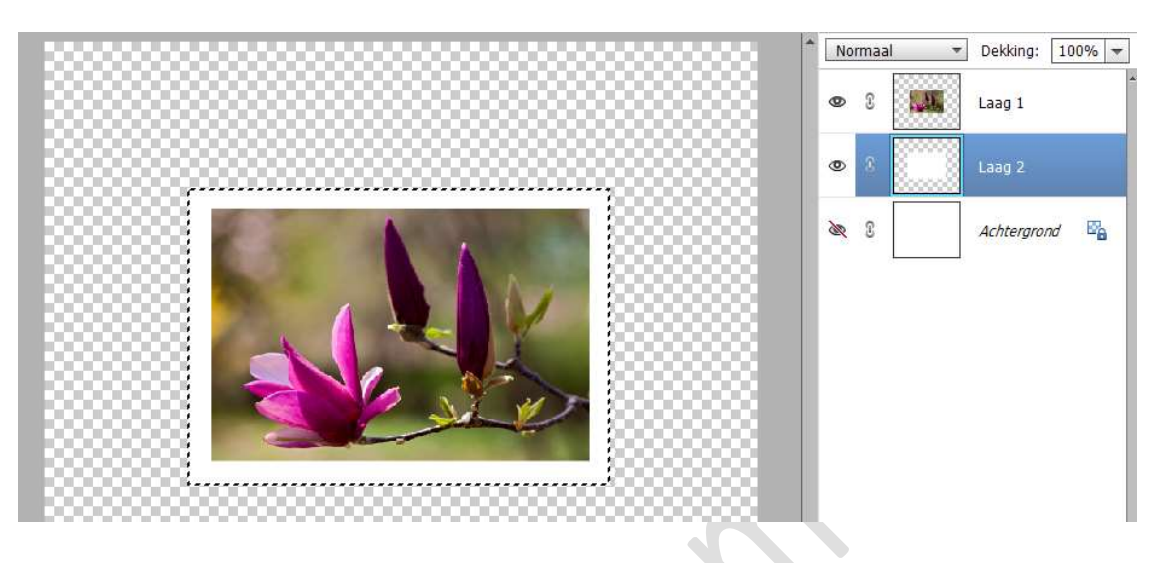

#### Deselecteren

Geef deze laag een Laagstijl Slagschaduw Laag met volgende waarden: Belichtingshoek: 100° → Grootte: 10px – Afstand: 5px – Dekking: 75% - zwarte kleur.

|                                   | Normaal 👻 | Dekking: 10 | 0% = |
|-----------------------------------|-----------|-------------|------|
|                                   | » C 🔝     | Laag 1      |      |
|                                   | s 📰       | Laag 2      | f×   |
| Stijlinstelling                   | ×         | Achterarand | E.   |
| Meer informatie over: laagstijlen |           | Acitergiona | -6   |
| Voorvertoning                     |           |             |      |
| Belichtingshoek: 100 °            |           |             |      |
| ▼ ✓ Slagschaduw                   |           |             |      |
| Grootte:                          | 0 px      |             |      |
| <br>Afstand:                      | px        |             |      |
| Dekking:' 7                       | 5 %       |             |      |
| Gloed                             |           |             |      |

6. Hang een laagmasker aan deze laag (laag 2) Zet Voorgrondkleur op zwart. Kies een hard rond penseel van 20px – Dekking: 100%. Ga naar Penseelinstelling en zet de tussenruimte op 200%

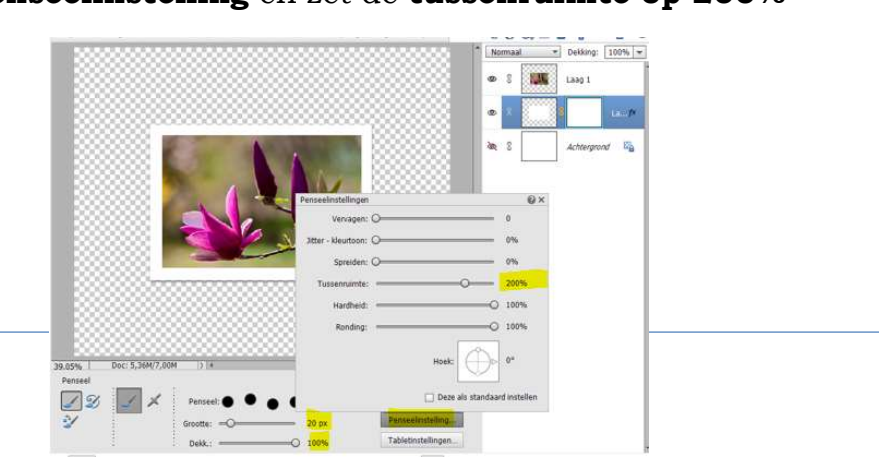

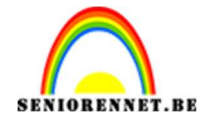

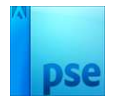

Plaats het **penseel een deel op de witte rand**, **bovenaan** en **klik**. Druk **Shift-toet**s in en verplaats deze naar **onder**, nu krijgt u een mooie uitkarteling van op uw witte kader. **Doe dit langs alle zijden**.

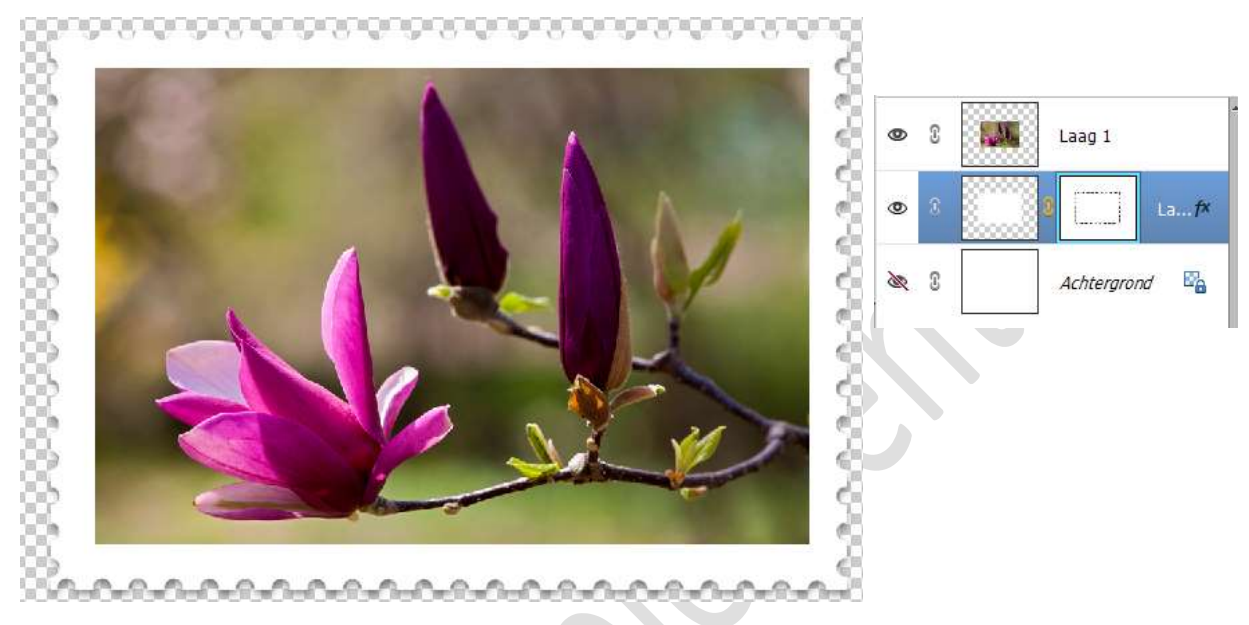

#### Tevreden?

Activeer het laagmasker, klik met uw rechtermuisknop erop en klik op Laagmasker toepassen.

7. Nu gaan we onze postzegel nog wat afwerken.

Activeer de bovenste laag.

Kies **Tekstgereedschap Myrad Pro** met kleur **#2E025E** met grootte van **18pt**.

Typ de waarde van uw postzegel

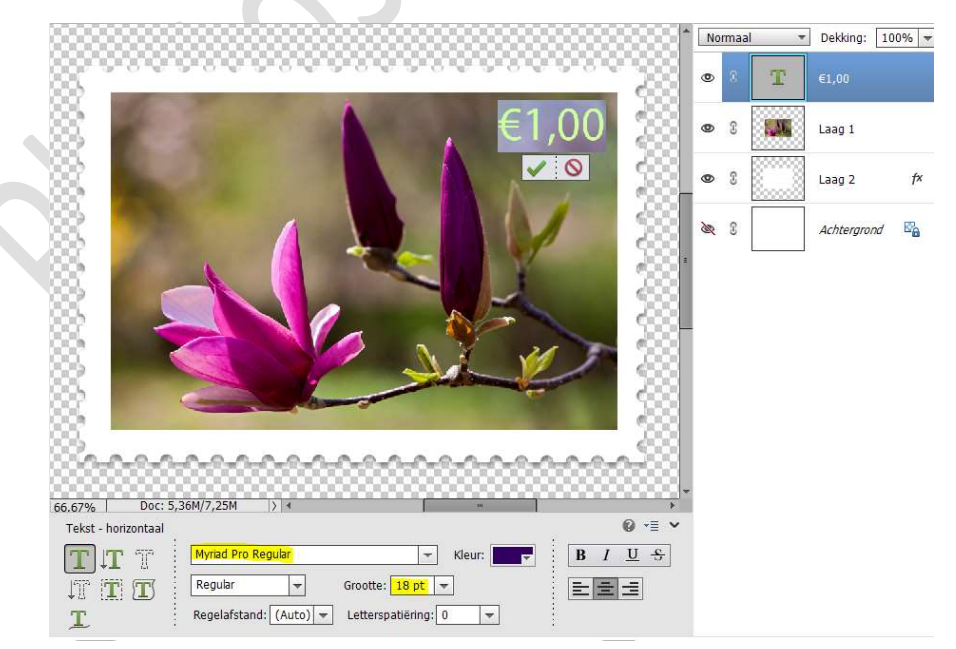

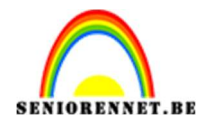

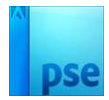

Laad lettertype Brandly Hand ITC in uw PSE. Plaats bovenaan een nieuwe laag. Activeer het Tekstgereedschap met lettertype Brandly Hand ITC met grootte van 12pt met kleur: #A4DAEB. Typ een tekst naar keuze, links onderaan.

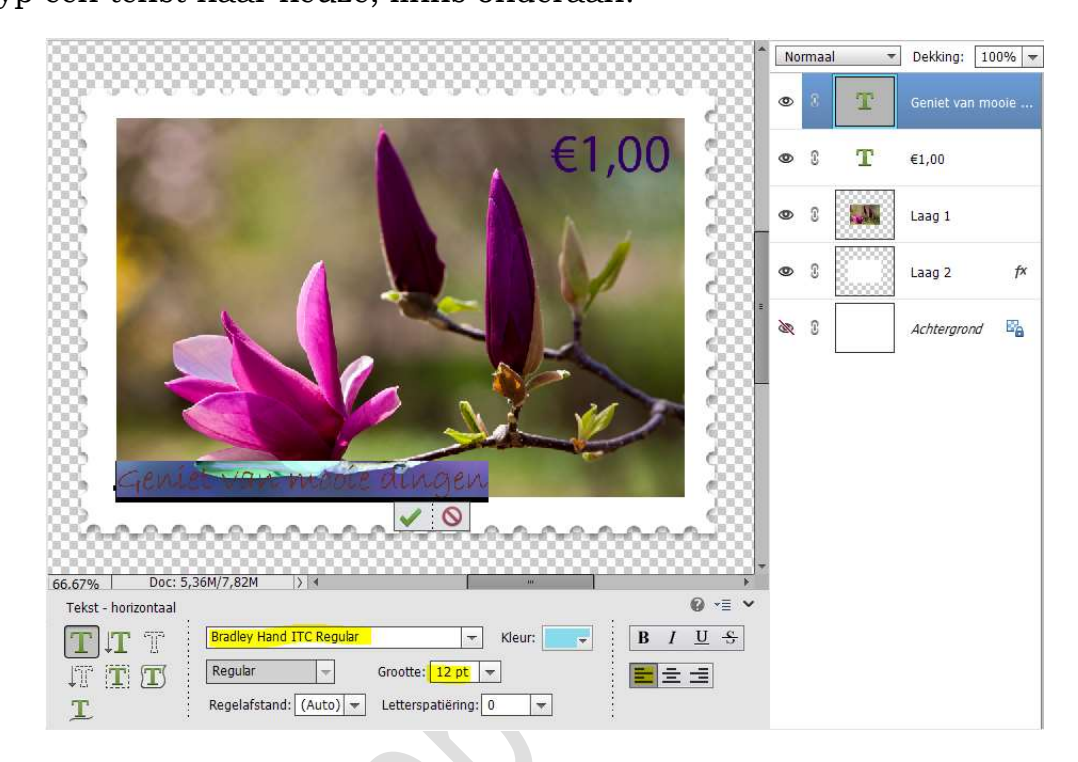

Geef deze tekst een **laagstijl lijnen, zwart 2 px** en pas de waarden aan naar het volgende: **Grootte: 1px – Positie: buiten – Dekking: 100% - kleur: #2E025E** 

|                                                 | Dekking: 100% |
|-------------------------------------------------|---------------|
| Stijlinstelling                                 | ×             |
| 🖉 🕼 🖉 Meer informatie over: laagstijlen         |               |
| Voorvertoning                                   | 1             |
| Belichtingshoek: 1 90 °                         | 2 <i>\$</i>   |
| ▶ Slagschaduw                                   | rgrond        |
| B Gloed                                         |               |
| Schuine rand                                    |               |
| Streek                                          |               |
| Grootte: -O1 px                                 |               |
| CREALE SALA ALGOLE ALIA/SELAD Positie: Buiten - |               |
| Dekking: 0 100 %                                |               |
| Herstellen Annuleren OK                         |               |

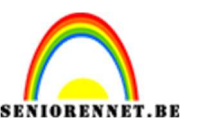

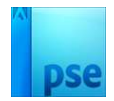

8. Activeer de achtergrondlaag en open het oogje. Laad de afbeelding gekreukeld papier in uw document, pas de grootte aan.

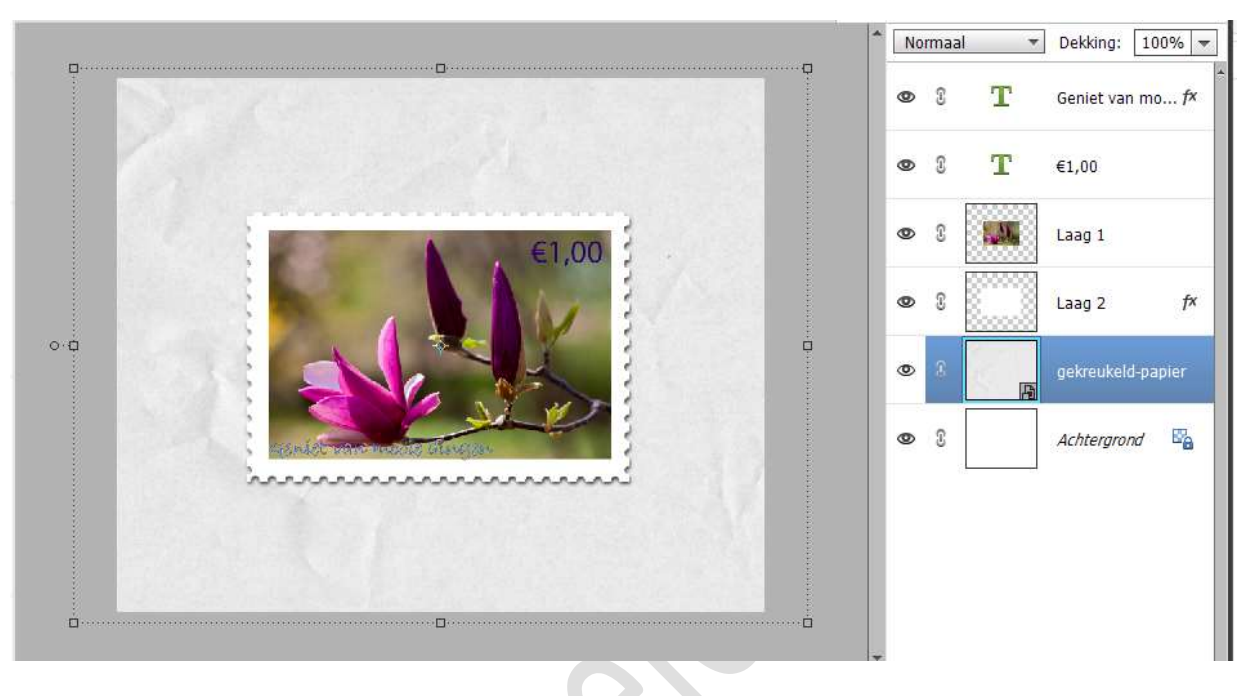

9. Activeer de laag 2 en dubbelklik op fx.
 Zet het vinkje uit bij slagschaduw en geef nu een laagstijl
 lijn/streek van grootte van 1 px - Positie: Binnen - Kleur wit →
 OK

|             |               |                           |               |                      | 1              | Normaal |         | Dekking:  | 100% -  |
|-------------|---------------|---------------------------|---------------|----------------------|----------------|---------|---------|-----------|---------|
|             |               |                           | S             | tijlinstelling       |                | 0       | T       | Geniet va | n mo f× |
|             |               |                           |               | Meer information     | tie over: laag | itijlen |         |           |         |
|             |               |                           | Б             | Voorvertoning        | g              |         |         |           |         |
|             | 1 K.          |                           | 1,00          | Belichtingsho        | ek: 🕕          | 90 °    |         |           | f×      |
|             |               | Jan 1                     |               | Grootte: —           | duw            |         | 10      | рх        | apier   |
|             | - and that    |                           |               | Afstand:<br>Dekking: |                |         | 5<br>75 | рх<br>%   | E       |
| 125         |               |                           | Sec.          | Gloed                |                |         |         |           |         |
|             |               |                           |               | Schuine i            | rand           |         |         |           |         |
|             |               | head a                    |               | Grootte: -O-         |                |         | 1       | px        |         |
| 33.33% Doc: | : 5,36M/14,9M |                           |               | Dekking:             | inen 🔻         | 0       | 100     | %         |         |
|             |               | Klik en sleep om het effe | t op een ande |                      | Herstellen     | Annule  | eren    | ОК        |         |

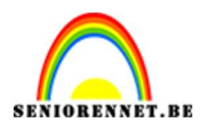

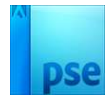

Eventueel roteren naar keuze.

Selecteer de lagen van Laag 2 tot bovenste lettertype en dan roteren.

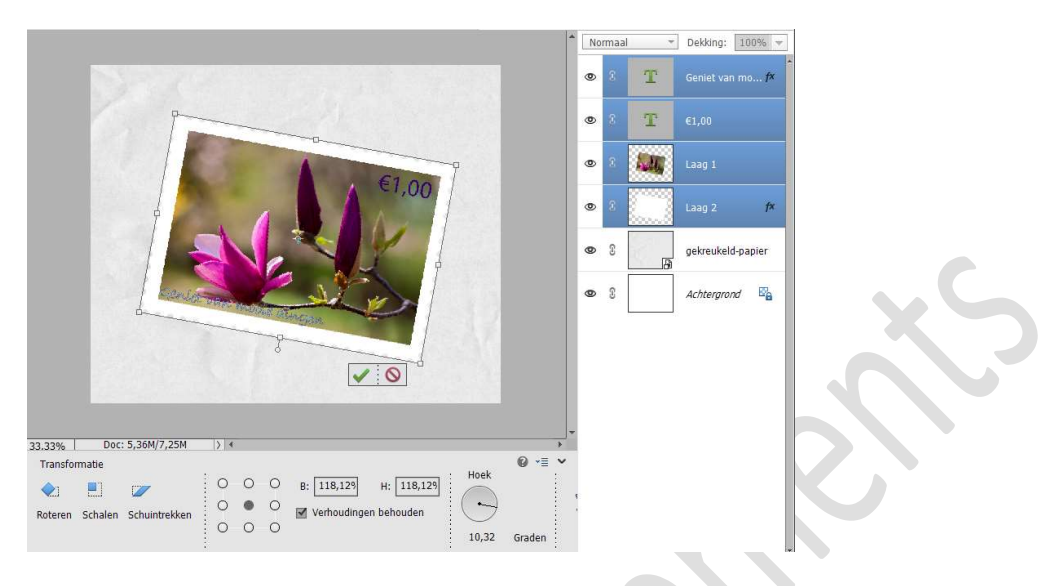

10. Plaats bovenaan een **nieuwe laag** en noem deze **stempel**. Zet **Voorgrondkleur** op **#110541**.

Laad de penselen van stempels in uw PSE en kies een stempel naar keuze.

Plaats deze op uw werkdocument, pas eventueel grootte aan.

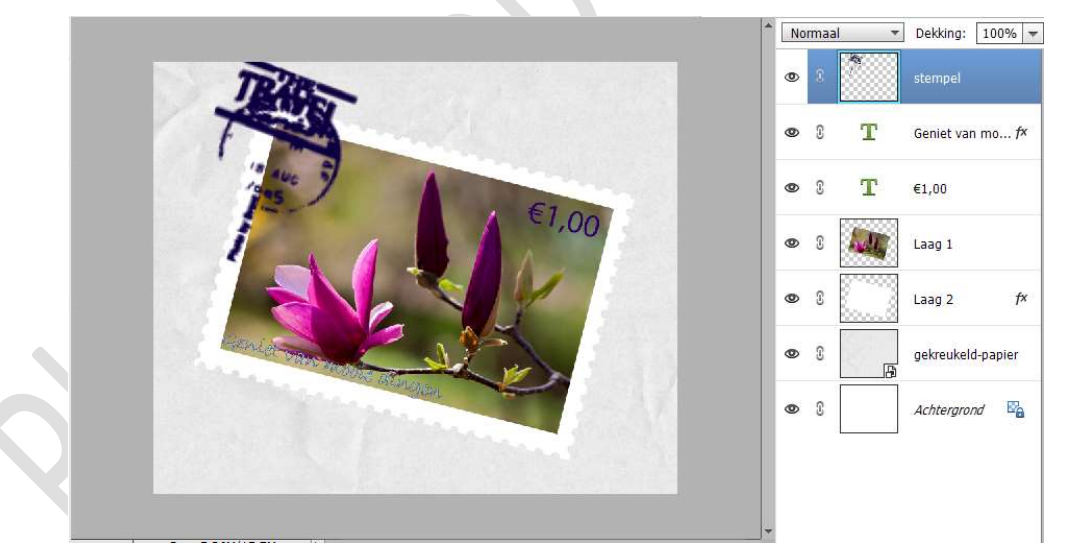

11. Om de stempel echter te laten lijken maakt u een **kopie van de laag van de stempel** en **sleep** deze **onder de laag** van de **witte gekartelde rand (laag 2)** 

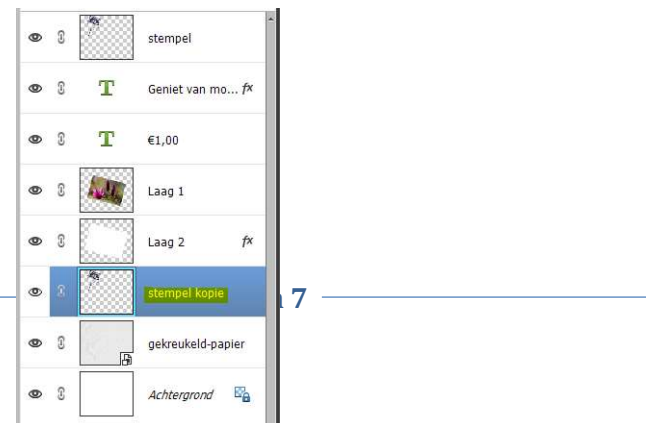

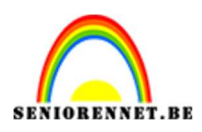

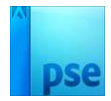

## Ga dan in de **laag van de witte gekartelde rand** staan en doe **CTRL+klik** om de **pixels te selecteren**.

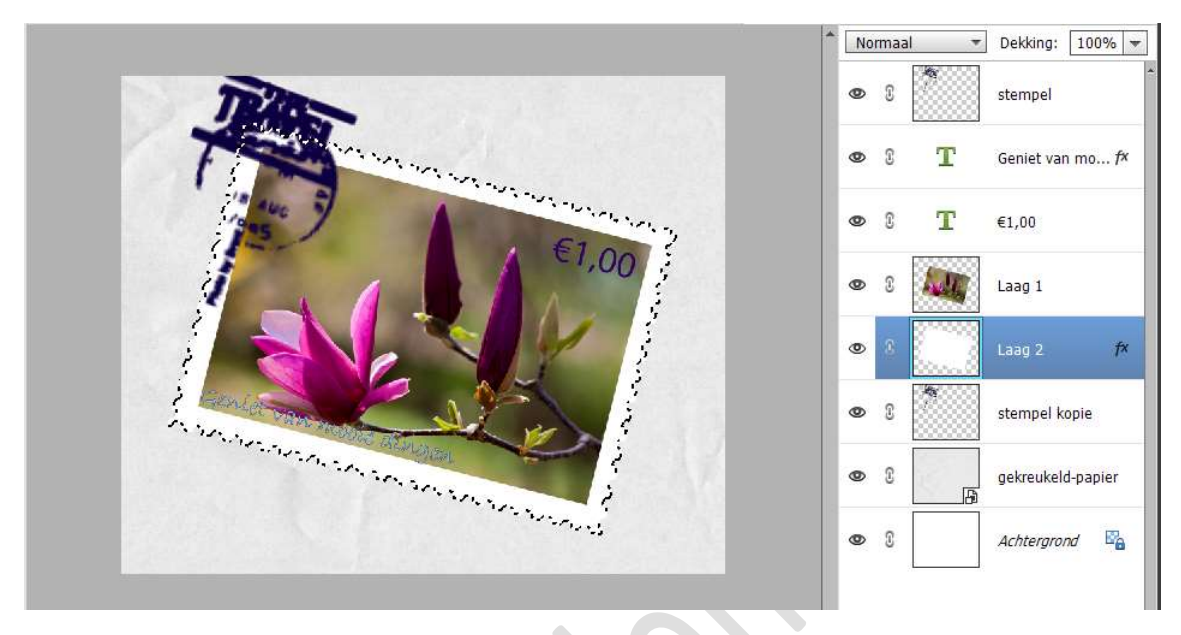

Ga dan op de **laag staan Stempel kopie** en klik op **delete**.

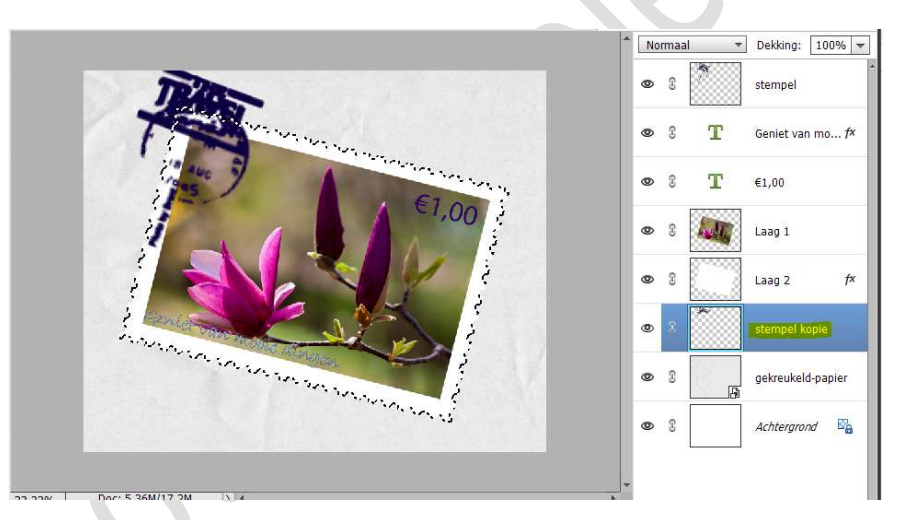

#### Activeer nu laag stempel.

Ga naar **Selecteren**  $\rightarrow$  **Selectie omkeren** en druk weer op de **delete** toets.

Je krijgt dan een realistischer afgestempelde postzegel.

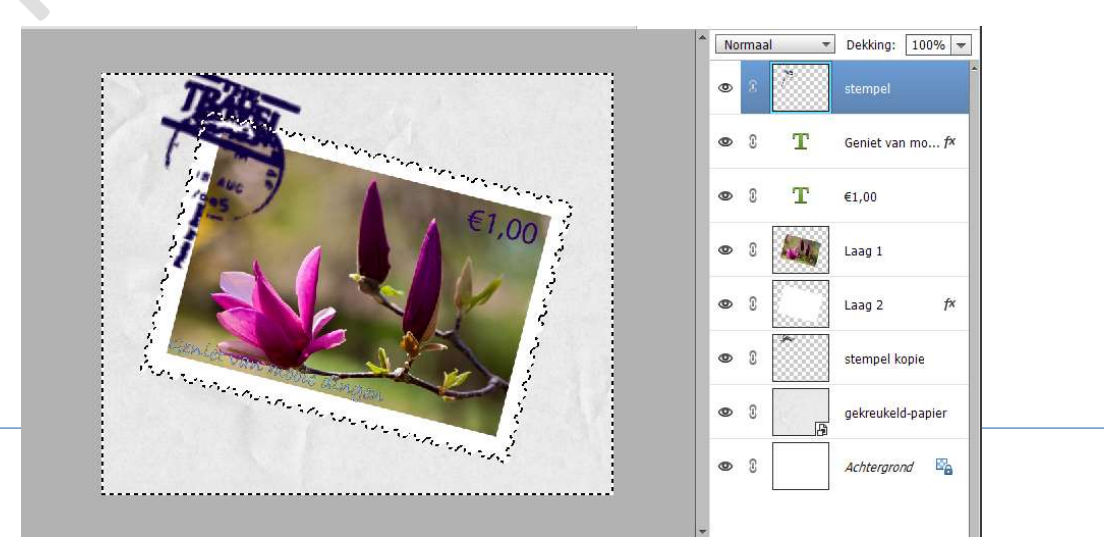

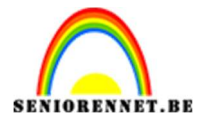

12. De postzegel met foto en stempel is nu klaar.Werk af naar eigen keuze en vergeet jouw nickname niet.Sla op als PSD: max. 800 px aan langste zijde.Sla op als JPEG: max: 150 kb

Veel plezier ermee NOTI

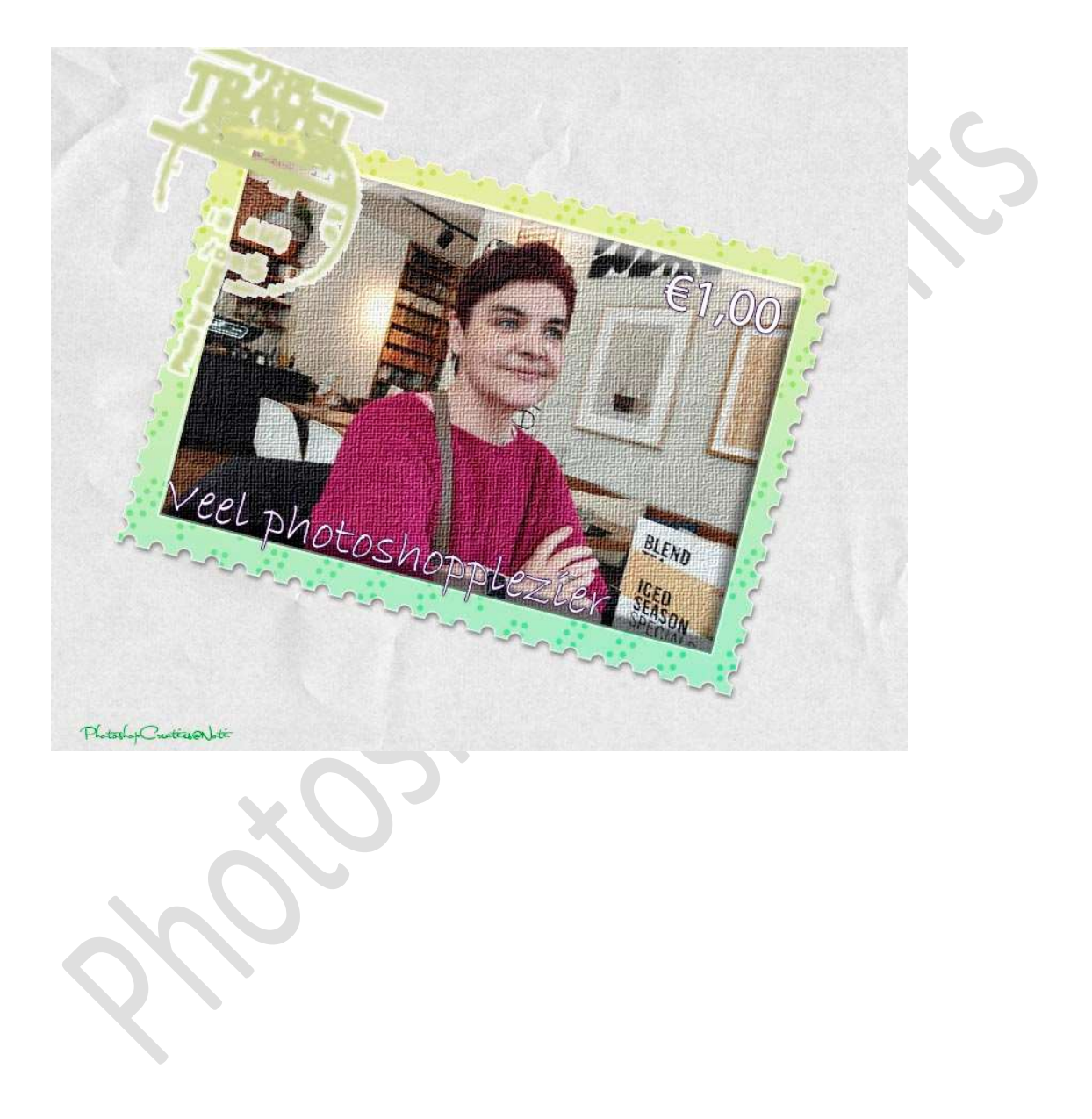